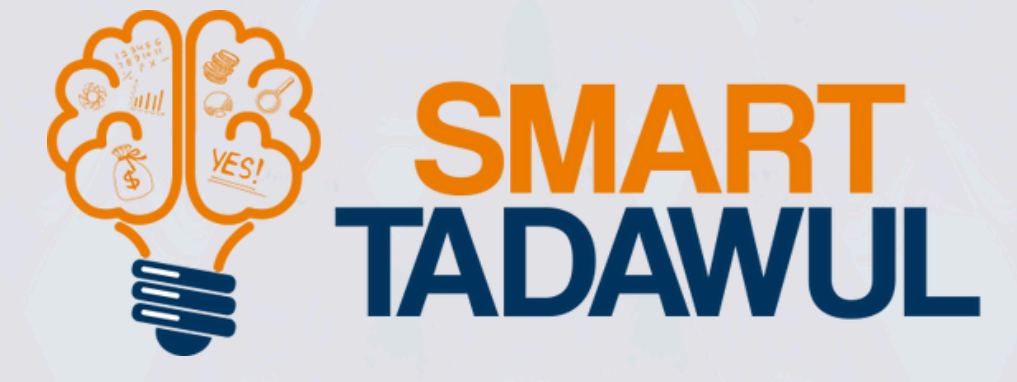

# كيفية استخدام تطبيق "<mark>سمارت تداول</mark>" خطوات بسيطة لتبدأ طريقك نحو التداول بسهولة

# كيفية استخدام تطبيق "<mark>سمارت تداول</mark>"

### أهلا وسهلا بك معنا في عالم التداول السريع !

سواء كنت جديدًا في عالم التداول أو لديك خبرة وتبحث عن طرق أفضل لاتخاذ قراراتك, فهذا الدليل صمم ليساعدك على الاستفادة الكاملة من كل ميزة داخل التطبيق بسهولة وأمان. هيا نبدأ معا !

## ما هي خطوات إنشاء الحساب وتفعيل الاشتراك؟

للبدء باستخدام التطبيق, اتبع الخطوات التالية:

افتح تطبيق "سمارت تداول" واضغـط على خيار تســجيل حساب جديد". أدخل بياناتــك الأســاسية: الاسم الكامــل, البــريد الإلكتروني, كــلمة الــمرور ورقـــم الــــجوال.

| D ≎ In.  | 9:57                                         |
|----------|----------------------------------------------|
| ę        | TADAWUL                                      |
| جديد     | ُ انشاء حساب                                 |
|          | لېرېد الألكترونې                             |
|          | youremail@gmail.com                          |
| روني     | سيتم ارسال خود التفعيل على هذا البريد الألخة |
|          | كلمة المرور                                  |
| ß        | كلمة المرور                                  |
|          | عد كلمة المرور                               |
| Ø        | أعد كلمة المرور                              |
|          | لأسم ثنائى                                   |
|          | الأسم الكامل                                 |
| +966 💌   | رقم الجوال                                   |
|          |                                              |
|          |                                              |
| والأحكام | 🗌 الموافقة على الشروط                        |
|          | تسجيل                                        |

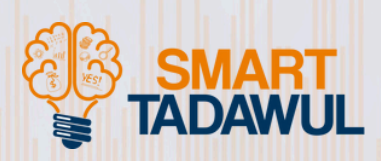

| تسجيل الدخول                                                                                                    |
|----------------------------------------------------------------------------------------------------|
|                                                                                                    |
| كود التفعيل                                                                                                    |
| تم ارسال خود التفعيل على البريد الألكتروني<br>الخاص بك<br>المالي المالي المالي المالي المالي المالي المالي المالي المالي المالي المالي المالي المالي المالي الم |
| ارسال                                                                                                    |
| لم تحمل على كود اللفعيل؟ <mark>إسال مرة أدرى</mark>                                                                                                    |

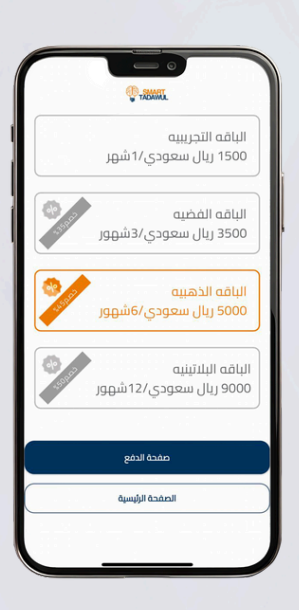

| ستتلقى رمز تحقق        |
|------------------------|
| عبر البريد الإلكتروني. |
| أدخله لتأكيد حسابك.    |

بعد الدخول, اختر الباقة المناسبة لك من قائمة الاشتراكات المتاحة.

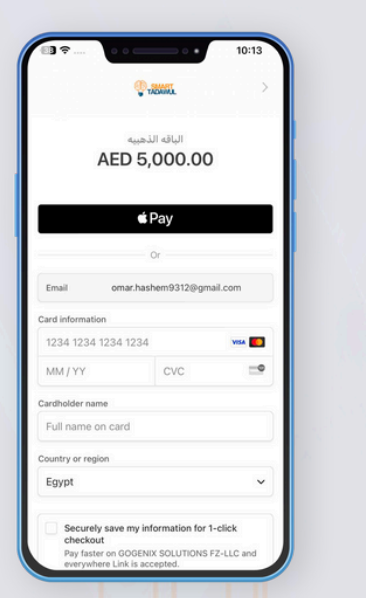

أكمل عملية الدفع باستخدام Apple Pay أو بطاقة بنكية معتمدة. بمجرد إتمام الدفع, سيتم تفعيل باقتك تلقائيًا وستبدأ في تلقي التوصيات مباشرة.

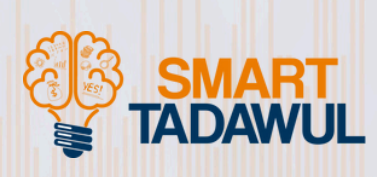

### تجربة موفرة !

إذا كنت تريد تجربة التطبيق أولاً قبل الاشتراك الكامل, يمكنك اختيار الباقة التجريبية والاستفادة منها لمدة شهر كامل بسعر رمزي وبكل سهولة.

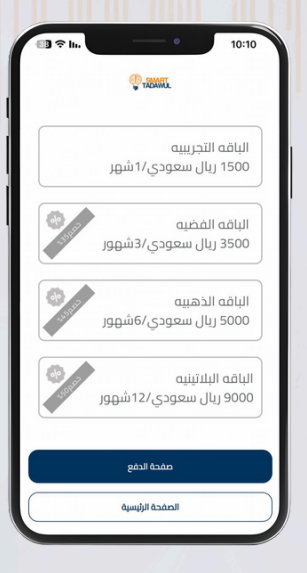

### شاهد هذا الفيديو لتوضيح خطوات التسجيل بشكل أفضل.

### ماذا عن التوصيات والإشعارات؟

فور الانتهاء من تسجيل الدخول, ستظهر لك الشاشة الأساسية التي ستجد فيها آخر التوصيات اليومية المقدمة خصيصًا لك وتشمل:

- اسم السهم المستهدف.
  - سعر الدخول المقترح.
- الأهداف السعرية المحتملة ( هدف أول, هدف ثان, هدف ثالث).
  - مستوى وقف الخسارة المقترح.
    - حالة التوصية (جديدة).

### أنواع الإشعارات داخل التطبيق :

### لضمان متابعة دقيقة لحركة السوق, يصلك إشعار فوري عند:

- صدور توصية جديدة.
- تحقق الهدف الأول / الثاني / الثالث.
- إغلاق التوصية سواء بتحقيق الربح أو وقف الخسارة).
- تحذير فني أو تنبيه بناءً على تحليل السوق اللحظي.

| نقيد     |                    |                  | الأصيل                           |  |  |
|----------|--------------------|------------------|----------------------------------|--|--|
| ^        | شرعية              | الضوابط ال       | <b>الرمز 4012</b><br>متوافق مع ا |  |  |
| 4.2      |                    | سعر الشراء       |                                  |  |  |
| 4.32     |                    | سعر البيع الأول  |                                  |  |  |
| 4.41     |                    | سعر البيع الثاني |                                  |  |  |
| 4.49     |                    | سعر البيع الثالث |                                  |  |  |
| 4.05     |                    | ايقاف خسارة      |                                  |  |  |
| 2025-05  | 5-12               | ار               | تاريخ الاصد                      |  |  |
| 12:53:02 |                    | وقت الاصدار      |                                  |  |  |
| جديدة    | الهدف المحقق جديدذ |                  |                                  |  |  |
| نقيه     |                    |                  | 9 <b>"</b> 🕌                     |  |  |
|          |                    |                  | 103                              |  |  |

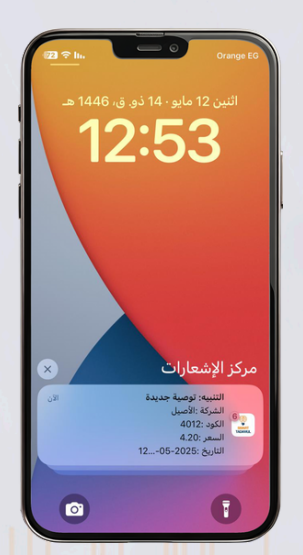

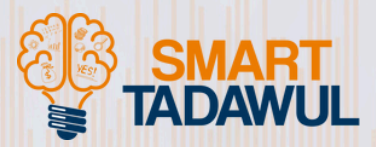

كل هذه التنبيهات مبنية على تحليل بيانات السوق السعودي باستخدام الذكاء الاصطناعي ورادار تاسي

### شاهد هذا الفيديو لتوضيح الرؤية لك بطريقة أفضل.

### کیف تصل توصیات سریعة وفوریة؟ ومتی یبعث لك توصیات مغلقة؟

في شاشة التوصيات السارية ستجد كل التوصيات التي ما زالت قائمة ولم تحقق أهدافها بعد مرور ٢٤ ساعة من إصدارها, وتظل فعّالة حتى تصل للأهداف المحددة أو تصل لنقطة وقف الخسارة.

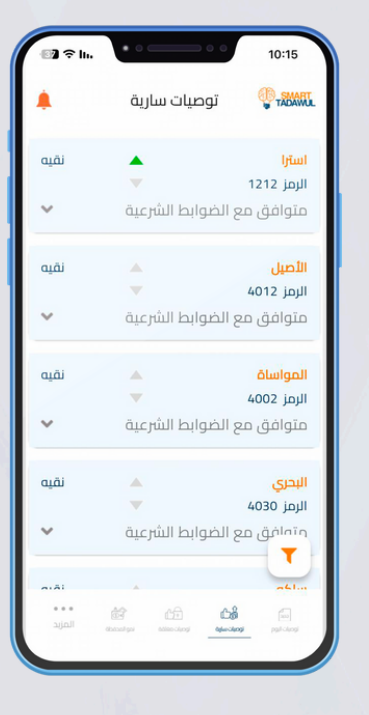

### نصيحة مهمة:

بعض هذه التوصيات قد تكون فرصة جيدة للشراء بسعر أقل من السعر المقترح في البداية, طالما لم يصل السعر الحالي إلى مستوى وقف الخسارة.

أما إذا كانت التوصية قد حققت الهدف الأول فقط وما زالت في طريقها لتحقيق أهداف أخرى, فمن الأفضل عدم الدخول في هذا الوقت لتفادي الشراء بسعر مرتفع.

هذا الفيديو يوضح لك كل هذا وأكثر.

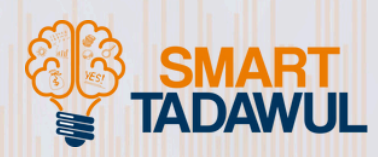

ماذا عن التوصيات المغلقة ! ستجد أن هناك شاشة تظهر أمامك بها بها كافة التوصيات التي تم إنهاؤها, سواء بتحقيق الأهداف المحددة بوقف الخسارة.

#### لكل توصية مغلقة ستجد :

- اسم السهم.
- تاريخ إصدار التوصية.
- نتيجة التوصية (كم هدف تم تحقيقه؟
  أو هل تم الإغلاق بوقف خسارة؟).
  - المدة الزمنية للتوصية.

# التالية التالية <t

| <b>@}</b> ≑ In. | ••==••            | 10:16                   |  |
|-----------------|-------------------|-------------------------|--|
|                 | توصيات مغلقة      | (Pracawa                |  |
| نقيه            | <b>^</b>          | سماسكو                  |  |
| ^               | ; الضوابط الشرعية | الرمز 1834<br>متوافق مع |  |
| 6.55            |                   | سعر الشراء              |  |
| 6.74            | سعر البيع الأول   |                         |  |
| 6.87            | سعر البيع الثاني  |                         |  |
| 7               | سعر البيع الثالث  |                         |  |
| 6.24            | ايقاف خسارة       |                         |  |
| 2025-05-12      | تاريخ الاصدار 12  |                         |  |
| 11:48:44        | وقت الاصدار       |                         |  |
| 7               | لفعلي             | سعر البيع ا             |  |
| ق هدف ثالث      | حقق مغلز          | الهدف الم               |  |
| 6.9             | Con line.         | ү الربح                 |  |
| 2025-05-16      |                   | oull Sull               |  |
|                 | <b>6</b> 6        | 9                       |  |

### يمكنك متابعة أداء التوصيات السابقة من خلال هذا الرابط.

### إدارة الاشتراك وطرق الدفع

يمكنك تجديد باقتك أو الترقية بسهولة من خلال قسم "الإعدادات". طرق الدفع آمنة. يتم تفعيل الباقة مباشرة بعد الدفع.

### سياسة الاسترجاع

لا يمكن استرداد المدفوعات بعد تفعيل الباقة. لكن يمكنك الاستفادة من الباقة التجريبية الرمزية قبل الاشتراك الكامل.

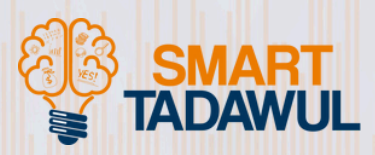

### الأسئلة الشائعة !

### متى تظهر التوصيات بعد الاشتراك ؟

بمجرد تفعيل الباقة, ستظهر لك توصيات اليوم بالإضافة إلى التوصيات السارية تلقائيًا, مما يتيح لك البدء فورًا في الاستفادة من الفرص الاستثمارية.

### هل أستثمر كامل السيولة المتاحة في التوصيات؟

لا ننصح بذلك, فمن الأفضل دائما توزيع رأس المال بشكل تدريجي حسب وضع السوق. وهنا يأتي دور "رادار تاسي" الذي يساعدك في تحديد إشارات السوق, سواء كانت إيجابية أو محايدة أو سلبية, لتتمكن من من اتخاذ القرار المناسب في الوقت المناسب.

### هل التطبيق مناسب للمبتدئين في الاستثمار؟

بالتأكيد تم تصميم التطبيق ليكون سهل الاستخدام, مع واجهة بسيطة تناسب الجميع, كما نوفر باقة تجريبية بأسعار مناسبة تتيح لك تجربة جميع الميزات قبل الالتزام بالاشتراك.

### كم توصية استثمارية أحصل عليها شهريًا ؟

يختلف العدد حسب حركة السوق, ولكن نضمن لك على الأقل ٤ توصيات شهريا, وفي حال عدم تحقيق هذا العدد, سنمنحك شهرًا إضافيًا مجانا حتى لو كنت مشتركا في الباقة التجريبية

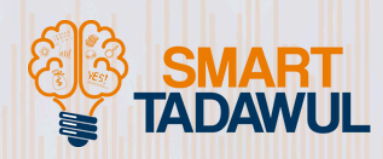

### ماذا أفعل إذا واجهت مشكلة في تسجيل الدخول ؟

الأمر بسيط وسريع, ما عليك سوى اتباع هذه الخطوات:

تأكد من صحة البريد الإلكتروني وكلمة المرور. اضغط على "نسيت كلمة المرور" لإعادة تعيينها. إذا استمرت المشكلة, فريق الدعم جاهز لمساعدتك.

ر اسلنا على الايميل التالي : support@smart.com

للاطلاع على جميع الأسئلة الشائعة.

ابدأ رحلتك في عالم التداول الآن مع توصياتنا الدقيقة و المدروسة التى صممت لمساعدتك على اتخاذ قرارات أفضل.

> وإذا احتجت لأي مساعدة, لا تتردد في التواصل معنا. نحن دائما هنا لدعمك.

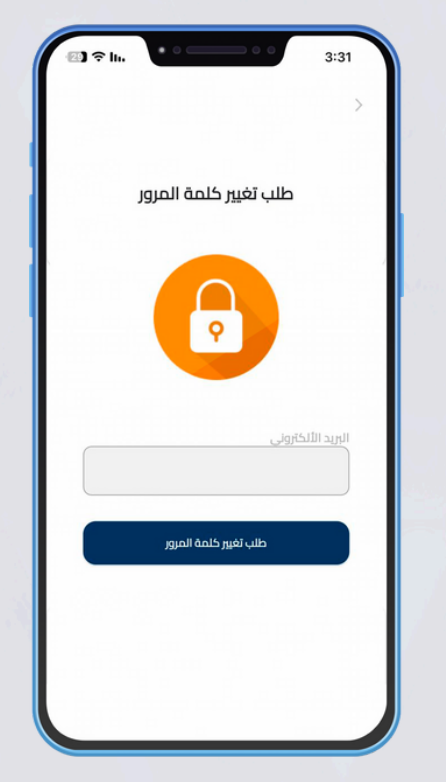

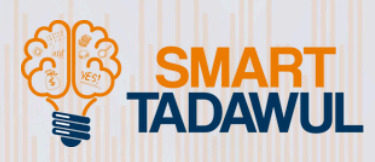

# شكرا لكم

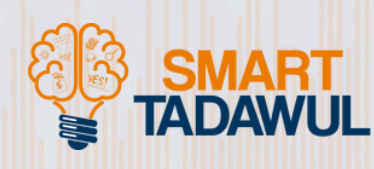